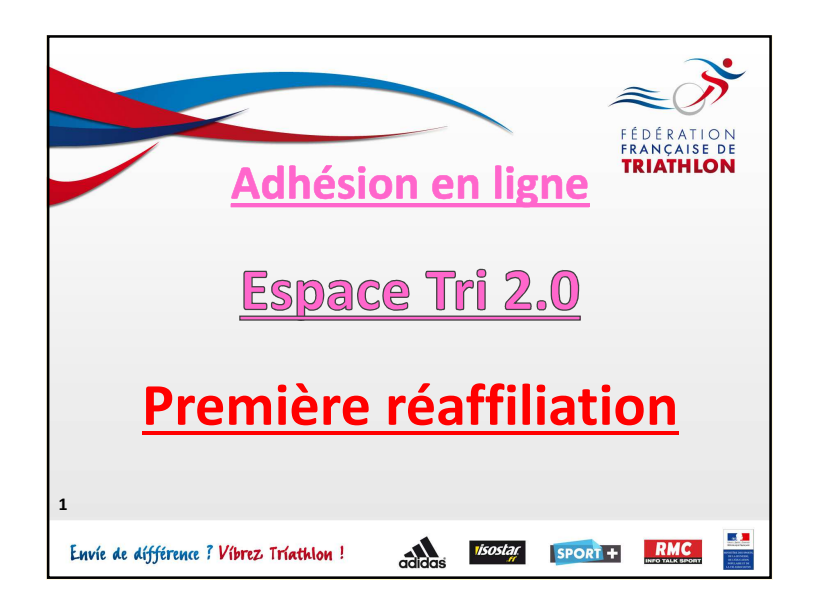

## Accès à votre espace club

FEDERATION FRANÇAISE DE TRIATHLON

3

> Vous pouvez demander la création de plusieurs utilisateurs.

> La création d'autres utilisateurs est possible ultérieurement toujours en contactant votre Ligue Régionale.

## = Accès à votre espace club FEDERATION RANCAISE DE FEDERATION FRANCAISE DE

- 3

2

*z*)

FEDERATION RANCAISE D

## Procédure à l'attention des clubs

> Vous recevrez prochainement un formulaire de déclaration d'utilisateurs.

> Ces utilisateurs sont ceux qui seront autorisés à gérer pour votre club les affiliation et licences.

## ۳ چر ک Accès à votre espace club FEDERATION RANCAISE DE FEDERATION FRANCAISE DE > Sur ce formulaire vous renseignerez : Les Nom et Prénoms des utilisateurs. Leur adresse email respective par laquelle transiteront toutes les informations utiles à cette gestion pour chaque utilisateur. ➢ Vous le retournerez ensuite à votre Ligue Régionale qui créera ces utilisateurs dans l'application. > Ceux-ci recevront leur identifiant par email.

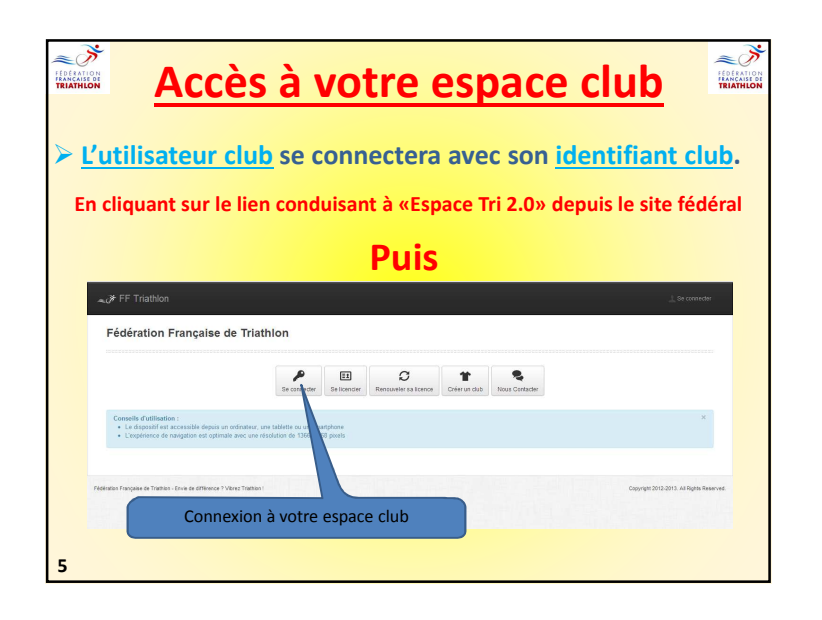

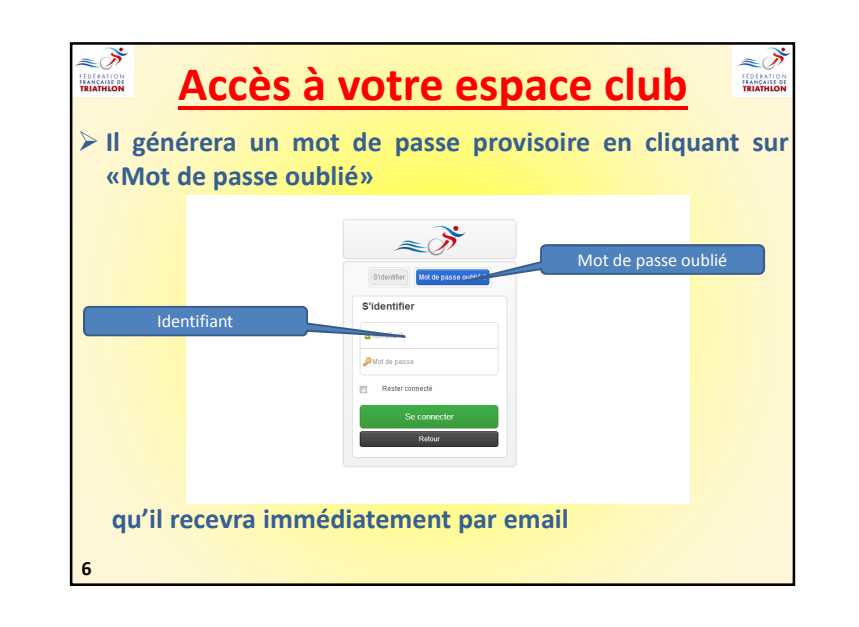

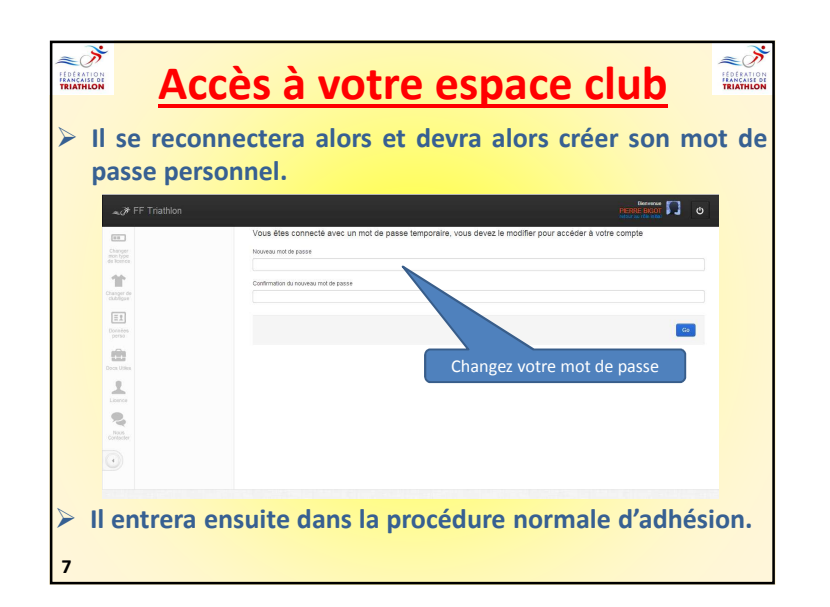

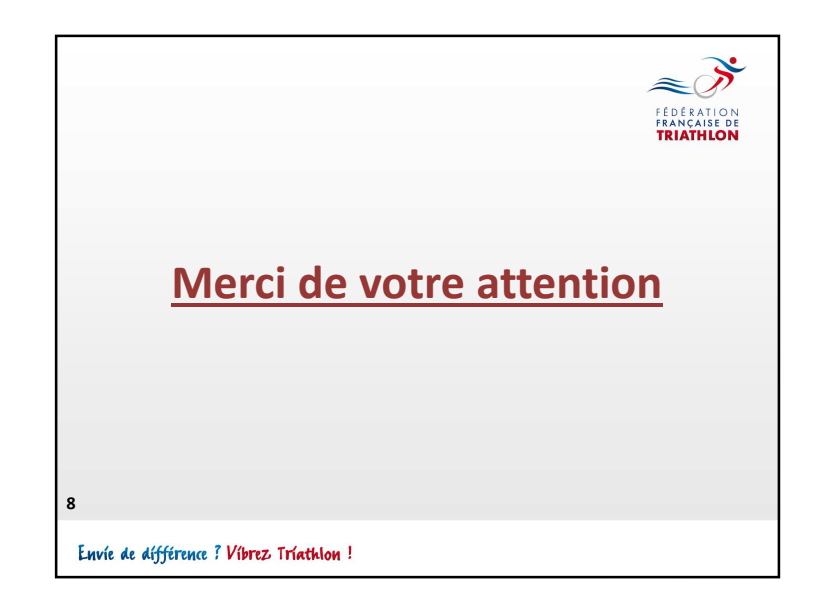